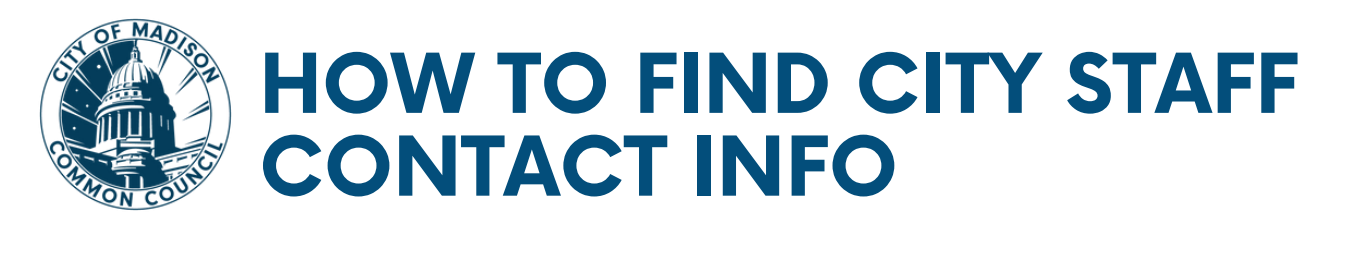

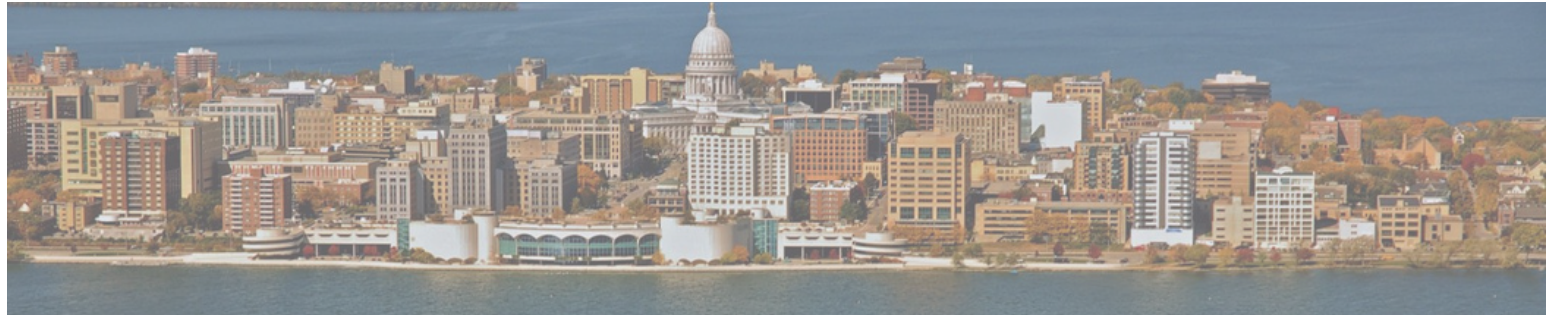

There are four options for locating contact information for City staff. Click a heading below for detailed instructions, or click the link to go directly to the online resource.

- <u>View Department Contact Numbers</u> (click for more instructions)
- Click to go directly to the online <u>Government Resource Guide</u>
- <u>Search by Name</u> (click for more instructions)
- Click to go directly to the online Employee Directory
- Find BCC Staff Contact (click for more instructions)
- Click to go directly to the online Internal City Committee Center
- <u>Contact Council Office for Assistance</u> (608) 266-4071 (click for more contact numbers)

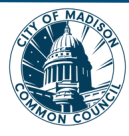

### VIEW DEPARTMENT CONTACT NUMBERS

The <u>Government Resource Guide</u> is a directory of key City staff contacts organized by department.

#### View department contacts:

1.Go to the Government Resource Guide:

www.cityofmadison.com/Council/councilMembers/resourceGuide.cfm

2. The following window displays.

| Council Members Meetings & Agendas                                                                                                    | Calendar Legislative Center Lobbying About Contact                                                                                                    |  |
|----------------------------------------------------------------------------------------------------|----------------------------------------------------------------------------------------------------|--|
| Government Resource Guide                                                                                                    | City Agencies                                                                                                    |  |
| Included below is an overview and key information for city government, the Common Council, and Boards, Commissions and Committees.                                                                                                    | Use the directory below to access information for each agency<br>(Department/Division) in the City, including mission statement, agency<br>contacts, and links to each agency webpage. |  |
| City Government                                                                                                    |                                                                                                    |  |
| City of Madison: Vision, Mission & Service Philosophy, PDE                                                                                                    | City Organizational Chart PDF >                                                                                                    |  |
| Organization for the second second se | Assessor's Office PDF > Attorney's Office PDF > Civil Rights, Department of PDF >                                                                                                    |  |
| Overview of City Government PDF >                                                                                                    |                                                                                                    |  |
| Qualifications: City Officers, Members of Commissions, &<br>Employees >                                                                                                    |                                                                                                    |  |
| Budget Process & Citizen Access PDF >                                                                                                    | Clerk's Office PDF >                                                                                                    |  |
|                                                                                                    | Common Council DDC                                                                                                    |  |

# 3. Click on a department or division under **City Agencies** to view contacts.

#### **City Agencies**

Employee Assistance Program (EAP) PDE 2

Use the directory below to access information for each agency (Department/Division) in the City, including mission statement, agency contacts, and links to each agency webpage.

City Organizational Chart PDF /

Assessor's Office PDF >

Attorney's Office PDF >

Civil Rights, Department of PDF >

Clerk's Office PDF >

Common Council PDF >

Employee Assistance Program (EAP) PDF 🥕

Finance Department (includes Purchasing and Treasury) PDF 🗵

Fire Department PDF >

Human Resources Department PDF >

Information Technologies and

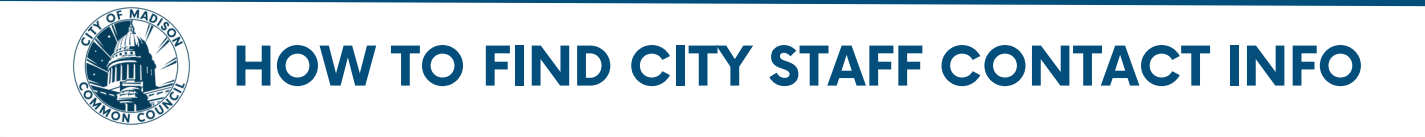

## SEARCH BY NAME IN THE ONLINE DIRECTORY

If you know the name of the City staff member, you can perform a search by name to locate their contact information.

#### Search by name:

- 1.Go to Employeenet: <u>https://www.cityofmadison.com/employeenet</u>
- 2. Click on Employee Directory

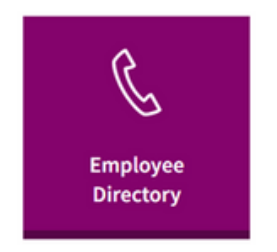

3. Enter your network login (Username and Password) and click LOG IN

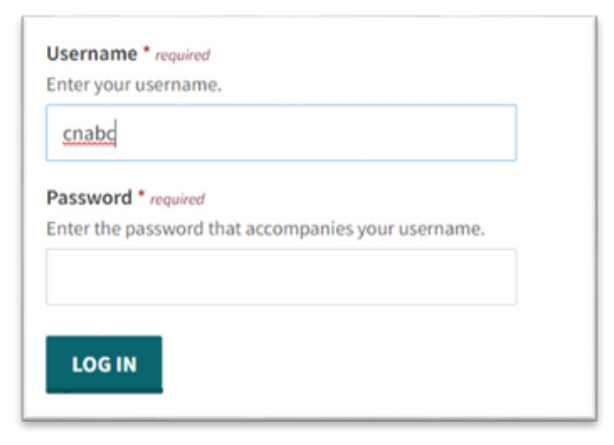

4. Enter information (last name minimum, other field optional) and click Search.

| Employee Directory                                                    |    |
|-----------------------------------------------------------------------|----|
| Enter any desired search terms, and leave all other search terms blan | k. |
| Last Name                                                             |    |
| Department                                                            |    |
| - Any -                                                               | v  |

5. Search results with contact information will display.

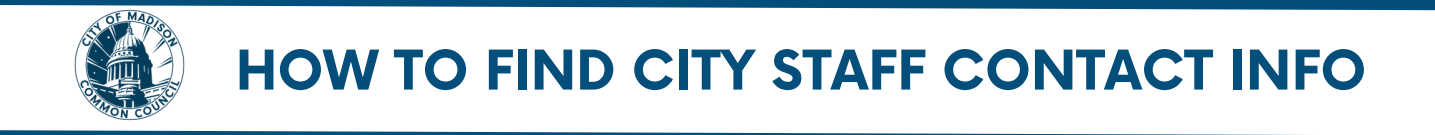

## FIND BCC CITY STAFF IN INTERNAL CITY COMMITTEE CENTER

If you are looking for the name and contact information for a City staff member on a specific Board, Commission or Committee (BCC), you can locate this information in the Internal City Committee Center.

- Go to <u>https://www.cityofmadison.com/employeenet/mayor/mycommit/</u> NOTE: You can also access this link from <u>Employeenet</u>. Scroll to the bottom of the window and click Internal City Committee Center under Government.
- 2. Enter your network login (Username and Password) and click Log In

| – Internal - City | Committee Center Login                   |  |
|-------------------|------------------------------------------|--|
| Please use your   | network username and password to log in. |  |
| Username:         | cnxyz                                    |  |
| Password:         |                                          |  |
|                   | Log In                                   |  |

3. Click on Boards, Commissions & Committees

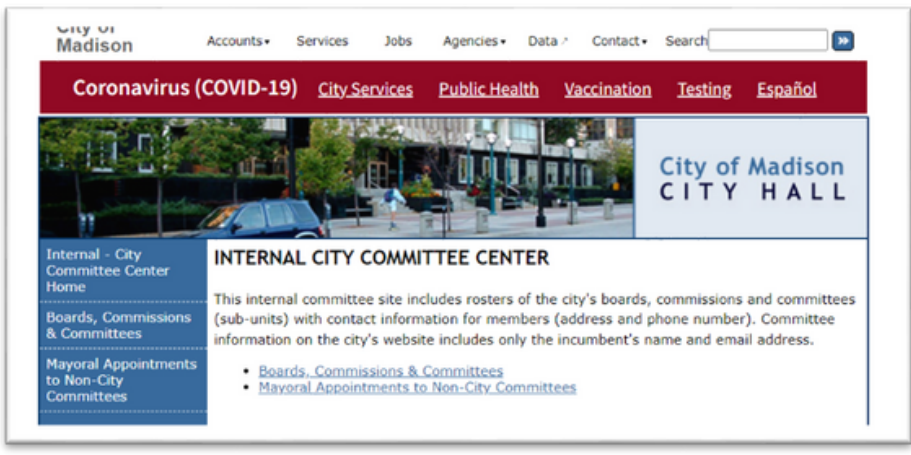

- 4. Scroll through the list and click on the link to open the information.
- 5. Committee details display, including staff contact name and information.

| Internal - City<br>Committee Center<br>Home       | ALCOHOL LICENSE REVIEW COMMITTEE<br>Information current as of: 02/02/23 |                                                         |  |
|---------------------------------------------------|-------------------------------------------------------------------------|---------------------------------------------------------|--|
| Boards, Commissions<br>& Committees               | DETAILS                                                                 |                                                         |  |
| Mayoral Appointments<br>to Non-City<br>Committees | APPOINTMENT DATE:                                                       | 3rd Tuesday in April                                    |  |
|                                                   | MEETS:                                                                  | 3rd Wednesday of month; 5:30 PM; 210 MLKJ Blvd., Rm 201 |  |
|                                                   | STAFF:                                                                  | Jim Verbick                                             |  |
|                                                   | AGENCY:                                                                 | City Clerk's Office                                     |  |
| Logout cnldw                                      | LOCATION:                                                               | 210 MLKJ Blvd., Room 103                                |  |
|                                                   | PHONE:                                                                  | (608) 266-4601                                          |  |
|                                                   | EMAIL:                                                                  | jverbick@cityofmadison.com                              |  |
|                                                   | AUTHORITY:                                                              | MDSN GNRL ORD 33.02                                     |  |
|                                                   | MEMBERS:                                                                | 16                                                      |  |
|                                                   | VOTING MEMBERS:                                                         | 9                                                       |  |
|                                                   | NON-VOTING MEMBERS:                                                     | 7 (*)                                                   |  |
|                                                   | QUORUM:                                                                 | 5                                                       |  |
|                                                   | CHAIRPERSON:                                                            | Michael S. Donnelly                                     |  |

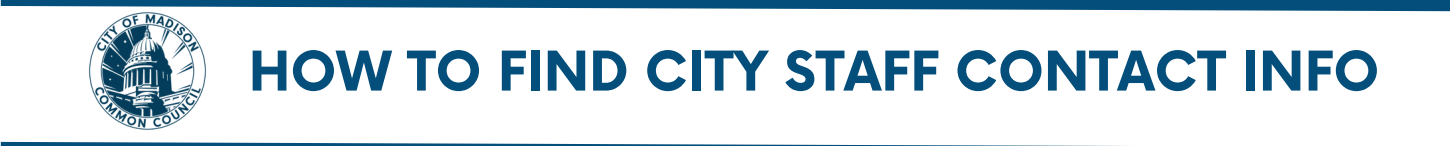

# CALL COUNCIL OFFICE FOR HELP

Council staff can always assist you in locating contact information for City staff members.

| General line:                         | (608) 266-4071 |
|---------------------------------------|----------------|
| Program Assistant II:                 | (608) 266-4297 |
| Legislative Administrative Assistant: | (608) 266-4074 |